## Installation von Thomson Reuters EIKON

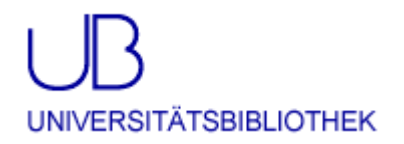

Thomson Reuters EIKON ist ein umfassender Dienst mit Informationen zu Rohstoffen, Aktien, festverzinslichen Wertpapieren und Hedge Fonds, zum Devisen- und Geldmarkt und zum Wealth Management. EIKON bietet wichtige Marktdaten, Charts, Zeitreihenanalysen und Streaming-Nachrichten von Reuters und anderen Finanzinstituten sowie Marktforschungsunternehmen zur Kursanalyse und globale Indizes einzelner Aktien.

Durch eine Lizenz der Universitätsbibliothek und der Fakultät III der Universität können 5 parallele Zugriffe auf die Datenbank genutzt werden.

Sowohl für die Nutzung wie auch für die Installation werden Benutzername und Passwort benötigt, die Sie innerhalb der Hochschule über folgende Internet-Seite abrufen können:

https://www.ub.uni-siegen.de/index.php?id=eikon\_passwort

Wählen Sie einen Link und melden Sie sich auf der folgenden Seite mit dem dazugehörigem Passwort an. Wählen Sie nicht die Option "Sign me in automatically".

| тномз      | ON REUTERS                                                                              | English       |  |
|------------|-----------------------------------------------------------------------------------------|---------------|--|
| THOMSON    | REUTERS EIKON                                                                           |               |  |
| User ID:   | eikon1@uni-siegen.de<br>Hint: This is usually your work email address                   |               |  |
| Password:  | Forgotten your password?  Sign me in automatically Do not use if device is shared. Why? | Cancel        |  |
| My Account | Privacy Statement     About Us     Cont                                                 | act Us 🔹 Help |  |

Akzeptieren Sie die Lizenzvereinbarung.

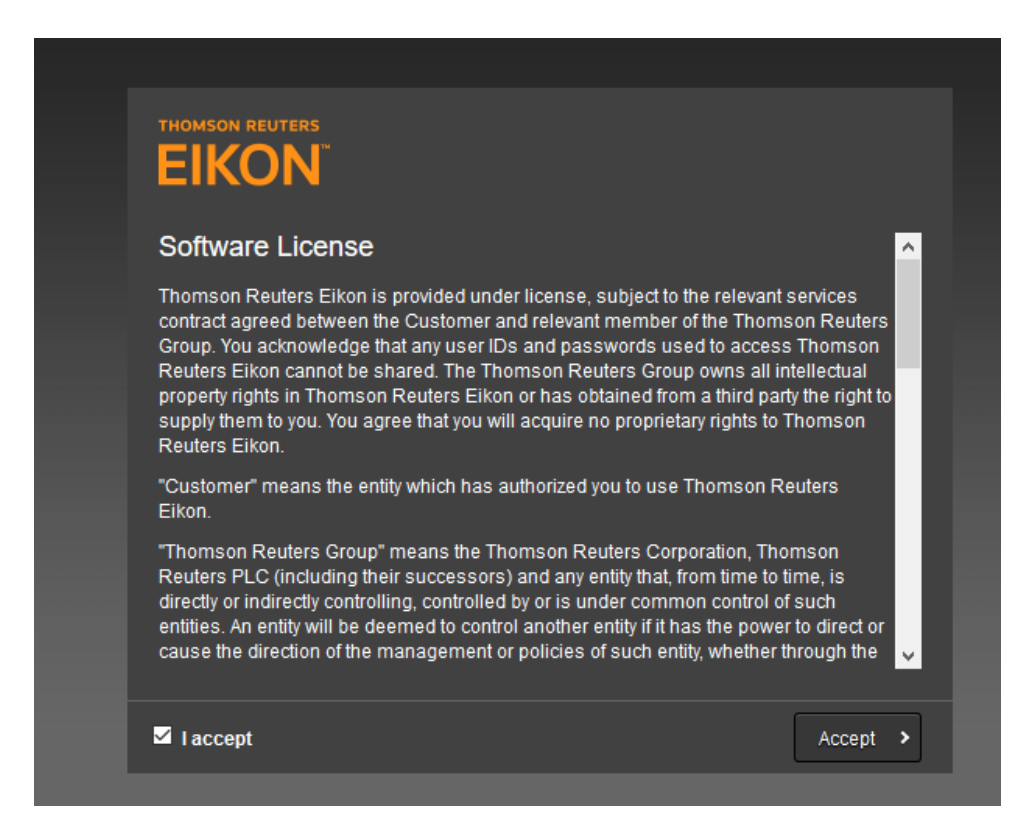

Wählen Sie den Standort Germany aus, sie erhalten nun zwei Möglichkeiten: Download (und Installation auf Microsoft Windows) des EIKON Clients oder Webzugriff. Dieses ist eine webbasierte Oberfläche, die ohne weitere Installation benutzt werden kann. Für eine volle Funktionalität und die Integration in Microsoft Excel ist jedoch die Installation des Clients notwendig.

Hard- und Softwarevoraussetzungen wurden von Thomson Reuters veröffentlicht: https://customers.thomsonreuters.com/pazdocsunauth/pazDocs.aspx?did=529318

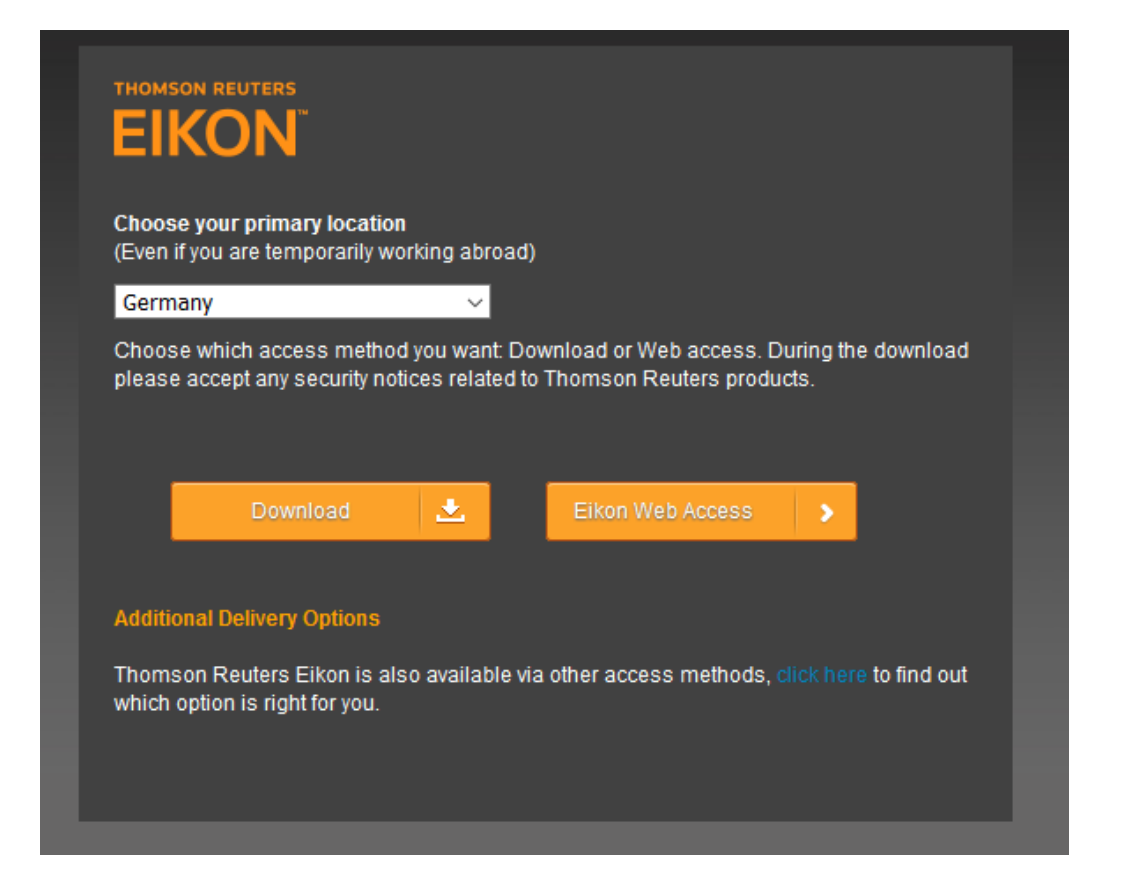

Speichern und Öffnen Sie den EIKON Installer

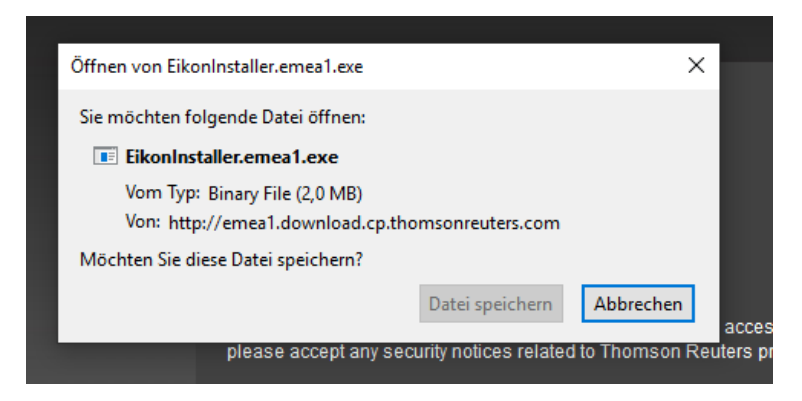

Während der Installation erhalten Sie ggf. Hinweise auf fehlende Programme bzw. Erweiterungen

| NSTALLATION       |                            |         |
|-------------------|----------------------------|---------|
| hecking prerequis | te: HTTPS Connection Check |         |
| ,                 |                            |         |
|                   |                            |         |
| WELCO             | OME TO                     |         |
| THOM              | <b>ISON REUTERS</b>        | EIKON 🗐 |
|                   |                            |         |

Nach erfolgreicher Installation erhalten Sie eine entsprechende Statusmeldung und können nun über Start Product den Client starten.

|      | ALLAHON                                                                                                    |
|------|----------------------------------------------------------------------------------------------------|
| Thom | son Reuters Eikon Desktop 4.0.50 (v4.0.50046) has been installed.<br>Show Details                                        |
| 0    | CONGRATULATIONS.<br>YOU ARE NOW READY TO USE THOMSON REUTERS EIKON.<br>A NEW SET OF FINANCIAL TOOLS FOR A NEW GENERATION |
|      | OF FINANCIAL PROFESSIONALS                                                                                               |

Sie werden ggf. erneut aufgefordert, sich einzuloggen.

| тномз     | ON REUTERS                                                                                   |              | English      |  |
|-----------|----------------------------------------------------------------------------------------------|--------------|--------------|--|
| THOMSON   | I REUTERS EIKON                                                                              |              |              |  |
| User ID:  |                                                                                              |              |              |  |
| Password: | Hint: This is usually your work email add                                                    |              |              |  |
|           | Forgotten your password?<br>Sign me in automatically<br>Do not use if device is shared. Why? | Sign In      | Cancel       |  |
|           |                                                                                              |              |              |  |
|           |                                                                                              |              |              |  |
| My Accour | nt • Privacy Statement • About                                                               | : Us 🍨 Conta | ct Us 🔸 Help |  |

Eine Suchleiste für EIKON erscheint nun auf Ihrem Desktop.

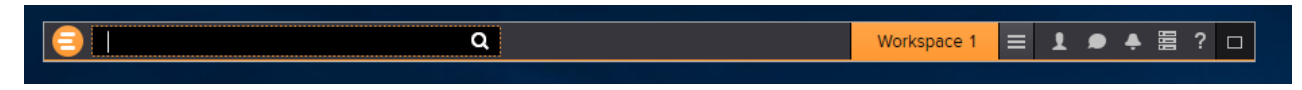

Zusätzlich besteht nun die Möglichkeit innerhalb von Microsoft Excel auf EIKON zuzugreifen.

| <b>H</b> 5 |                   |                             |                       |                   |                                |            |           | Мар        | oe1 - Excel |
|------------|-------------------|-----------------------------|-----------------------|-------------------|--------------------------------|------------|-----------|------------|-------------|
| Datei      | Start             | Einfügen                    | Seitenlayout          | Formeln           | Daten (                        | Überprüfen | Ansicht H | lilf Thoms | on Reuters  |
| Refres     | , %<br>h          | Utilities -<br>Pause Update | es Contribute         | Now               | <b>jn In</b> → 🛱 Set<br>ia-Ons | tings      |           |            |             |
| All Workbo | ooks *<br>Data To | ols                         | Live Mo<br>Contribute | de - 🕑 He<br>Data | Options                        |            |           |            |             |
| A1         | Ŧ                 | : ×                         | √ f <sub>x</sub>      |                   |                                |            |           |            |             |
|            | А                 | В                           | с                     | D                 | E                              | F          | G         | н          | I           |
| 1          |                   |                             |                       |                   |                                |            |           |            |             |

Nach einem Login über das Icon "Sign IN" mit den bekannten Benutzerdaten steht dann eine weiterer Registerkarte Thomson Reuters EIKON mit den Such- und Importfunktionalitäten zur Verfügung.

| ਜ਼ ਨਾ∂ਾ <del>।</del> |                               |              |                  |                      |          | Mappe1 - Thomson Reuters Eikon is online |                            |                                                   |       |            |                        | ine         |                                                                              |
|----------------------|-------------------------------|--------------|------------------|----------------------|----------|------------------------------------------|----------------------------|---------------------------------------------------|-------|------------|------------------------|-------------|------------------------------------------------------------------------------|
| Datei                | Start                         | Einfügen     | Seiten           | layout               | Formeln  | Da                                       | aten Überprüf              | en Ansicht                                        | Hilfe | Thomson    | Reuters                | ₽ Wa        | s möchten Sie tun?                                                           |
| Templates            | <b>fx</b><br>Build<br>Formula | Search Lists | App<br>Library • | <b>T</b><br>Screener | Charts H | ome                                      | Refresh<br>All Workbooks + | । AutoColor ▼<br>≪ Utilities ▼<br>∑ Formula Tools | u Pau | se Updates | Contribute<br>Live Mod | Now<br>de ▼ | <ul> <li>Online &lt; Settings</li> <li>Add-Ons</li> <li>Help &lt;</li> </ul> |
|                      | Get Data                      | 1            |                  | App                  | s        |                                          |                            | Data Tools                                        |       |            | Contribute             | e Data      | Options                                                                      |
| A1                   | -                             | : ×          | √ fs             | c                    |          |                                          |                            |                                                   |       |            |                        |             |                                                                              |

## Wichtige Hinweise:

Bei Inaktivität wird nach 20 Minuten ein Logout durchgeführt.

Sollten Sie beim Login die Meldung erhalten, dass Sie bereits angemeldet sind, wählen Sie bitte eine der anderen Zugangskennungen, um nicht die Session eines anderen Anwenders, der mit derselben Kennung angemeldet ist,zu unterbrechen.

| THOMSON REUTERS                                                                                             |
|----------------------------------------------------------------------------------------------------|
| THOMSON REUTERS EIKON                                                                                       |
| You (eikon1@uni-siegen.de) are already signed in to Thomson<br>Reuters Eikon elsewhere.                     |
| Signing in on this device will sign you out of the first one you signed into, disconnecting all data feeds. |
| I suspect someone is signing in as me. Reset my password.                                                   |
|                                                                                                    |
| Cancel Sign In Sign In                                                                                      |
| My Account 🔹 Privacy Statement 🍨 About Us 🎽 Contact Us 🍨 Help                                               |

Bei Fragen wenden Sie sich bitte an die Zentrale Information oder die EDV-Abteilung der Universitätsbibliothek

<u>zinfo@ub.uni-siegen.de</u> Tel.: 0271/740-4203

edv@ub.uni-siegen.de Tel.: 0271/740-2343